# Como desinstalar o McAfee Security Scan Plus

Fonte: https://www.winhelponline.com/blog/uninstall-mcafee-security-scan-plus/

Se o desinstalador não estiver diponível (em cinza)

| App list             |                                        |                     |   |
|----------------------|----------------------------------------|---------------------|---|
| mcaf                 |                                        | <u>م</u>            |   |
| Sort by:<br>1 app fo | Name $\checkmark$ Filter by: All drive | es ∨                |   |
|                      | McAfee Security Scan Plus<br>8/15/2022 |                     | : |
|                      |                                        | Modify<br>Uninstall |   |

O MCPR tool, não consegue remover o Security Scan Plus.

Método 1: Pelo Control Panel

Abra o Control Panel, e clique em "Programs and Features".

Selecione o "McAfee Security Scan Plus", e clique em Uninstall.

|   | Programs and Features                        |                                              |                                                                                                    |              |                |  |  |
|---|----------------------------------------------|----------------------------------------------|----------------------------------------------------------------------------------------------------|--------------|----------------|--|--|
| < | $\rightarrow$ $\rightarrow$ $\uparrow$       | « All Control Panel Items > Programs and Fea | atures v (                                                                                                    | C Search F   | Programs and F |  |  |
|   | Control Panel Home<br>View installed updates | Uninstall or change a progr                  | Uninstall or change a program<br>To uninstall a program, select it from the list and then click Uninstall, Change, or Repair. |              |                |  |  |
| • | Turn Windows features or<br>off              | Organize 👻 Uninstall/Change                  | Organize 🔻 Uninstall/Change                                                                                                   |              |                |  |  |
|   |                                              | Name                                         | Publisher                                                                                                    | Installed On | Size           |  |  |
|   |                                              | McAfee Security Scan Plus                    | McAfee, LLC                                                                                                    | 6/7/2024     | 25.1 MB        |  |  |
|   |                                              | 🕼 Iava(TM) SE Development Kit 22.0.1         | Oracle Corporation                                                                                                    | 6/6/2024     | 313 MR         |  |  |

Se o botão de Uninstall não estiver aparecendo?

pressione TAB e ESPAÇO para usar o botão de "Uninstall".

## Método 2: Execute o Uninstaller

## Abra a pasta C:\Program Files (x86)\McAfee Security Scan

## Clique-duplo em Uninstall.exe.

| McAfee Security Scan                | × +                                         |                  |             |          |  |
|-------------------------------------|---------------------------------------------|------------------|-------------|----------|--|
| $\leftarrow \rightarrow \land \Box$ | C:\Program Files (x86)\McAfee Security Scan |                  |             |          |  |
| ⊕ New ~ 🐰 [□                        | [] (J)                                      | 🖻 🔟 🏷 Sort       | × ≡ View ×  |          |  |
| 合 Home                              | Name                                        | Date modified    | Туре        | Size     |  |
| 📩 Gallery                           | 4.1.515                                     | 6/7/2024 7:56 AM | File folder |          |  |
| lesson - Minhelponline - Personal   | 🔀 uninstall.exe                             | 4/3/2024 4:49 PM | Application | 1,688 KB |  |
| 🛓 Downloads 🏾 🖈                     |                                             |                  |             |          |  |
| 🛄 Desktop 🛛 🖈                       |                                             |                  |             |          |  |

**OBS:** Se não existir o arquivo nesta pasta, reinstale o McAfee Security Scan Plus e tente desinstalarnovamente via "Programs and Features"

#### Método 3: Manualmente

- 1. Crie um System Restore Point.
- 2. Abra o CMD como administrador e dê os comandos:

sc.exe delete McComponentHostService

schtasks /delete /tn "\McUpdaterModuleTask" /f

schtasks /delete /tn "\SecurityScannerScheduler" /f

- 3. Execute o **regedit.exe** e apague as chaves:
- 4. HKEY\_CLASSES\_ROOT\AppID\{727B5BD4-FAE7-4EA7-98BD-20AC6BC25D89}
- 5. HKEY\_CLASSES\_ROOT\AppID\McComponentHostService.EXE
- 6. HKEY\_CLASSES\_ROOT\McComponentHostService.McCompHost.1
- 7. HKEY\_CLASSES\_ROOT\TypeLib\{66F54008-1EE3-43A7-95FD-C0D821EE1EFF}
- 8. HKEY\_CLASSES\_ROOT\Interface\{D56C8C47-C525-462C-B66B-714A5FB378AB}
- 9. HKEY\_CLASSES\_ROOT\WOW6432Node\CLSID\{cc6f4d12-8575-4cff-9455cf5774aeb13b}
- 10. HKEY\_CLASSES\_ROOT\WOW6432Node\Interface\{D56C8C47-C525-462C-B66B-714A5FB378AB}

- 11. HKEY\_LOCAL\_MACHINE\SOFTWARE\WOW6432Node\McAfee\MSSPlusAnalytic s
- 12. HKEY\_LOCAL\_MACHINE\SOFTWARE\WOW6432Node\McAfee\MSSPExitCode
- 13. HKEY\_LOCAL\_MACHINE\SOFTWARE\WOW6432Node\McAfeeSecurityScanPlus
- 14. HKEY\_LOCAL\_MACHINE\SOFTWARE\WOW6432Node\mcafeeupdater
- 15. HKEY\_LOCAL\_MACHINE\Software\WOW6432Node\Microsoft\Windows\Curren tVersion\Uninstall\McAfee Security Scan
- 16. Feche Regedit
- 17. Reinicie o Windows e apague as pastas:
  - C:\Program Files (x86)\McAfee Security Scan
  - C:\ProgramData\McAfee Security Scan